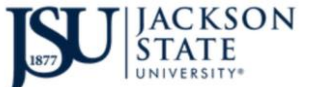

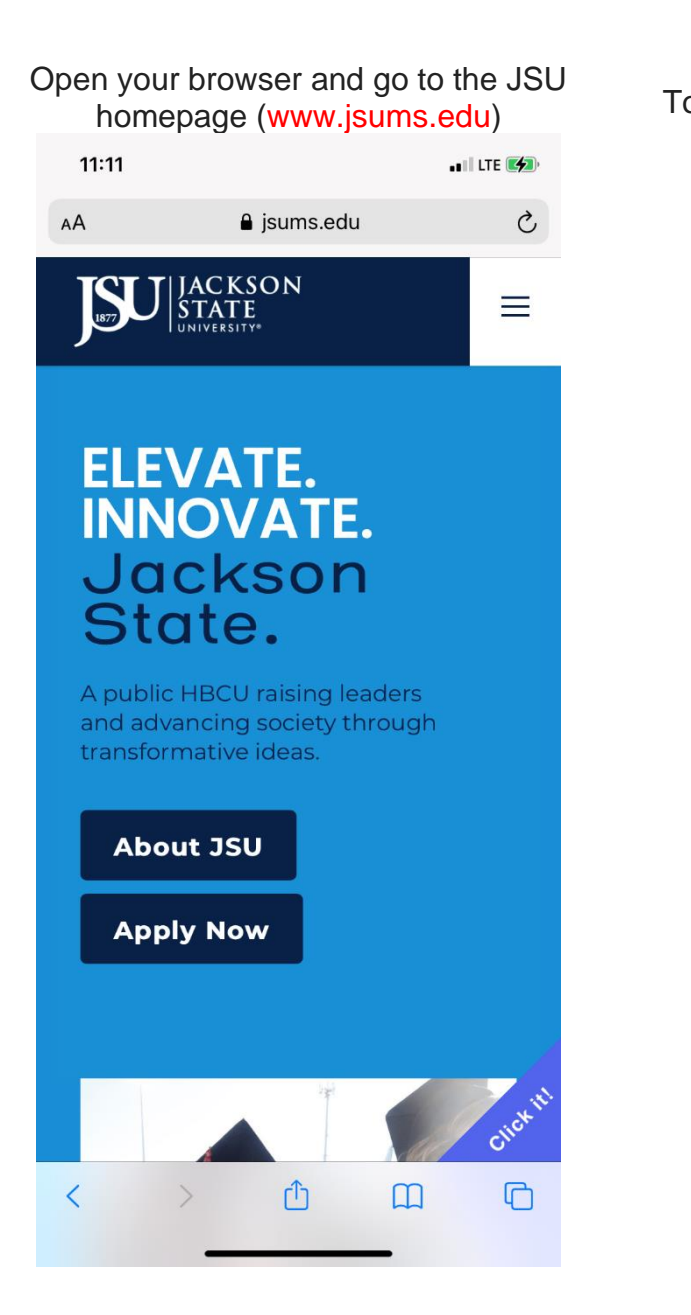

| ouch the Menu in the top Right a<br>select Net ID | and |
|---------------------------------------------------|-----|
|                                                   |     |
| JACKSON<br>STATE<br>UNIVERSITY*                   |     |
| Q Search                                          |     |
| Thee Portal                                       |     |
| Student PAWS                                      |     |
| Faculty PAWS                                      |     |
| Net ID                                            |     |
| Canvas                                            |     |
| Admissions & Aid                                  |     |
| AA 🔒 jsums.edu Č                                  |     |
| < > <u>ů</u> m C                                  |     |

- 1

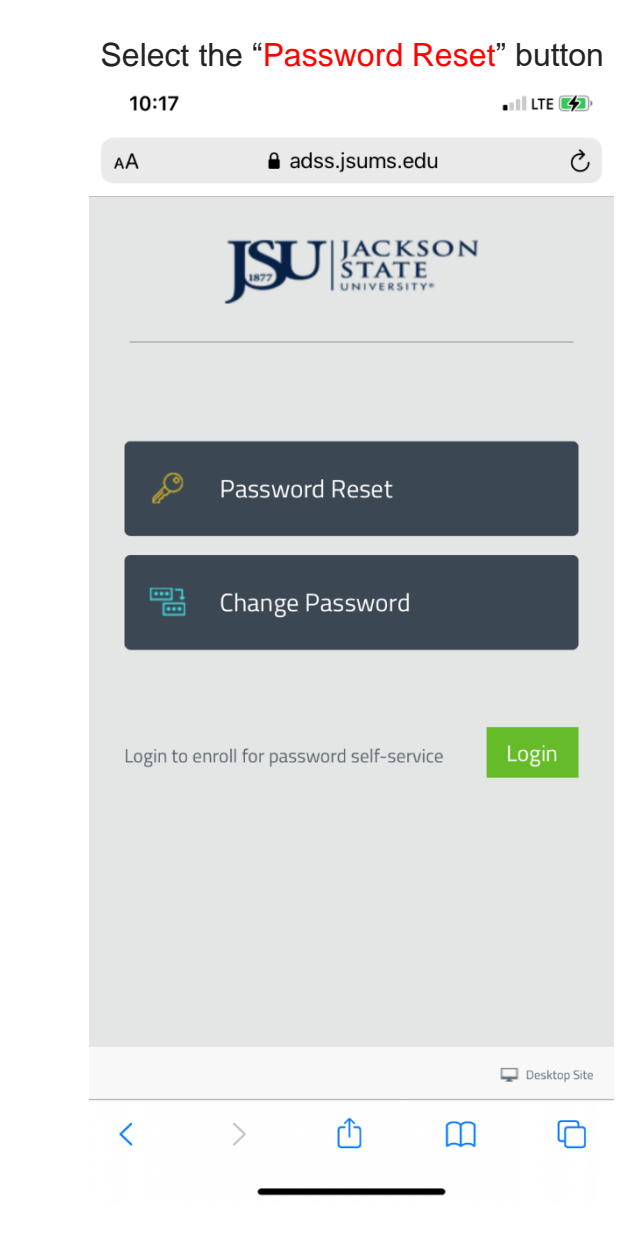

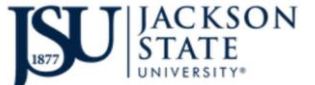

#### Type your JNumber for the username then the six digit captcha the select Next

| 10:18      |                   | •••• LTE 🛃 |
|------------|-------------------|------------|
| АА         | adss.jsums.e      | edu Č      |
|            | User Verification | Next       |
|            |                   |            |
| J000000    | 00                |            |
| (Example : | Jsmith)           |            |
| ONE        |                   | $\sim$     |
|            |                   |            |
|            | 249513            |            |
|            |                   |            |
| 249513     |                   | 🕀 🖾        |
|            |                   |            |
|            |                   |            |
|            |                   |            |
|            |                   |            |
|            |                   |            |
| <          | > <b>①</b>        | ш С        |
|            |                   | _          |

#### Select DUO Security if you are enrolled or Email Verification

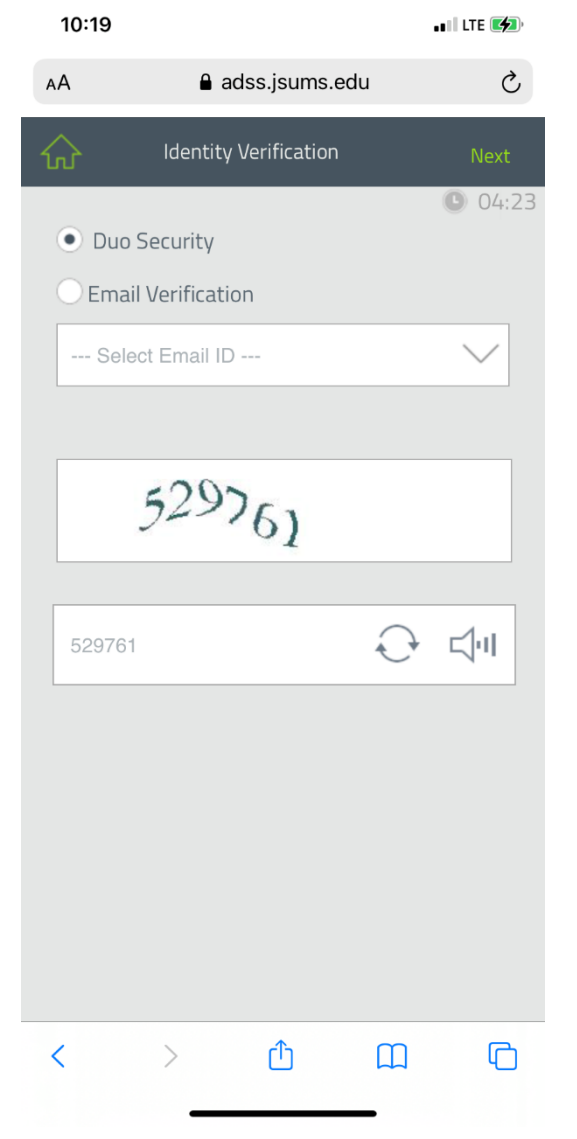

## If you select DUO, now select your preferred authentication method.

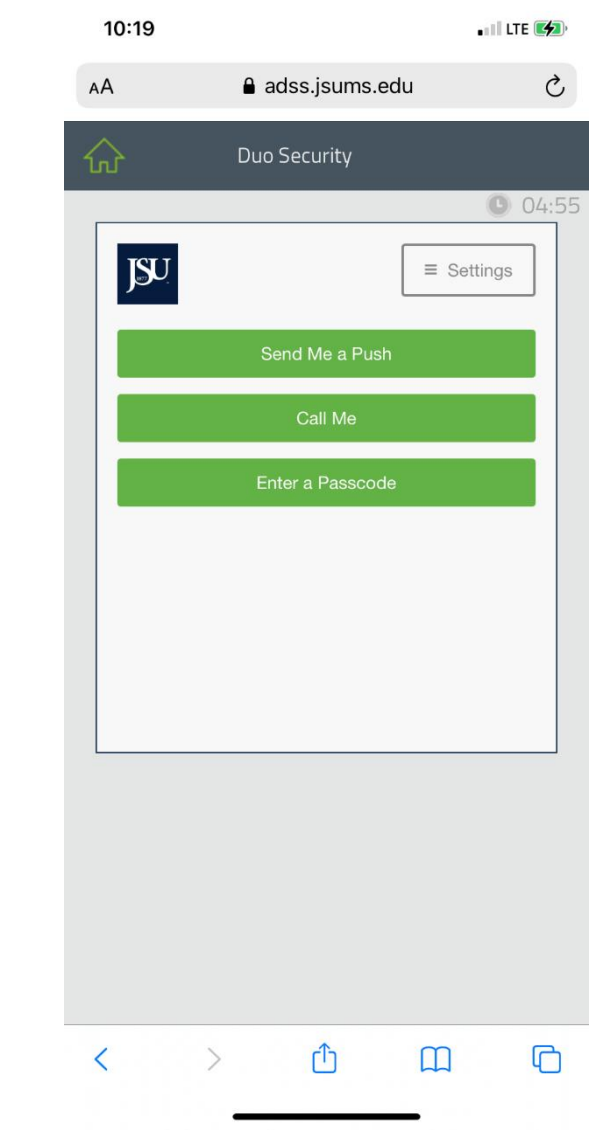

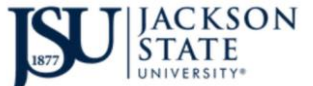

#### Approve the DUO notice.

| 10:19            |                                  | • 11 LTE 🚮 |
|------------------|----------------------------------|------------|
| DUO MOBILE       |                                  | now        |
| Verify your ider | ntity                            |            |
| Are you logging  | Duo Security                     | IN API?    |
|                  |                                  | 04:50      |
|                  |                                  |            |
| JSU              | =                                | Settings   |
|                  |                                  |            |
|                  |                                  |            |
|                  |                                  |            |
|                  |                                  |            |
|                  |                                  |            |
|                  |                                  |            |
|                  |                                  |            |
| Push             | ed a login request to your devic | ce         |
|                  | Cancel                           |            |
|                  |                                  |            |
|                  |                                  |            |
|                  |                                  |            |
|                  |                                  |            |
|                  |                                  |            |
|                  |                                  |            |
|                  |                                  |            |
|                  |                                  |            |
|                  |                                  |            |
| < >              | Δ D                              |            |

Type your new NetID password in both boxes then type the six-digit captcha then select Reset

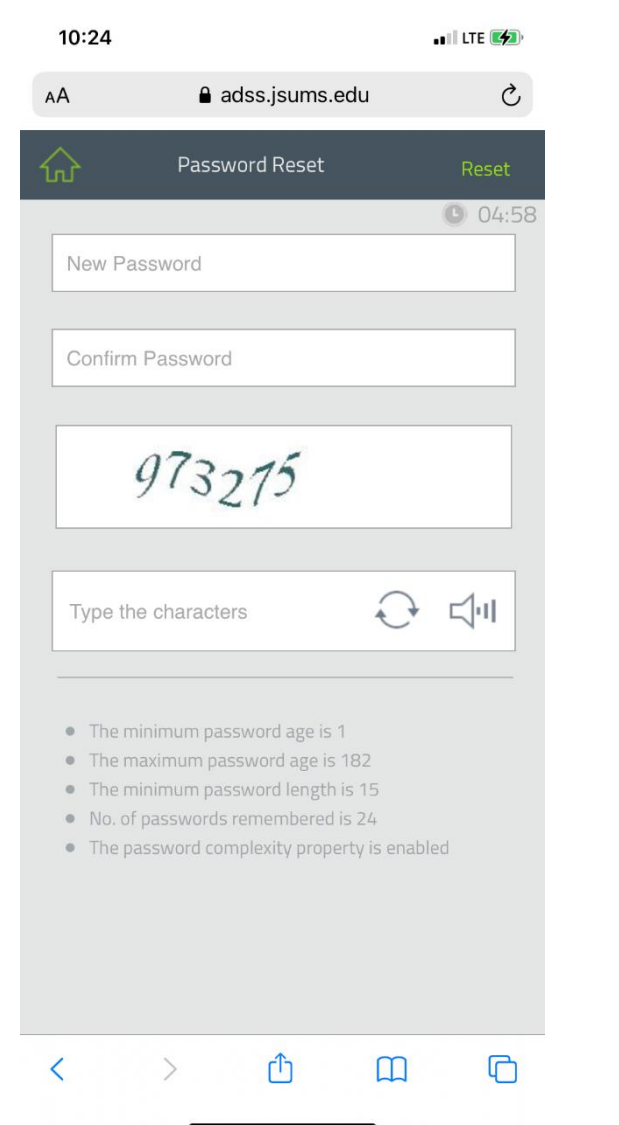

#### Select "Never for This Website".

| 10:25    |                                                         | ••II LTE 💋  |
|----------|---------------------------------------------------------|-------------|
| АА       | adss.jsums.edu                                          | Ś           |
|          |                                                         |             |
|          |                                                         | • 04:11     |
| •••••    | •••••                                                   |             |
| •••••    | •••••                                                   |             |
|          |                                                         |             |
|          | $s_n^{\omega_n}$ Loading                                |             |
|          | _                                                       |             |
|          | Ð                                                       | •े ⊏्रीग    |
|          |                                                         |             |
| Would yo | ou like to save this password to use                    | e with apps |
| You      | can view and remove saved passwo<br>Passwords settings. | ords in     |
|          | Save Password                                           |             |
|          | Never for This Website                                  |             |
|          | Not Now                                                 |             |
|          |                                                         |             |

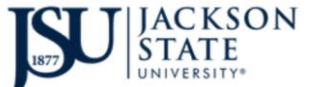

**EMAIL** authentication option

### Your NetID password was successfully reset.

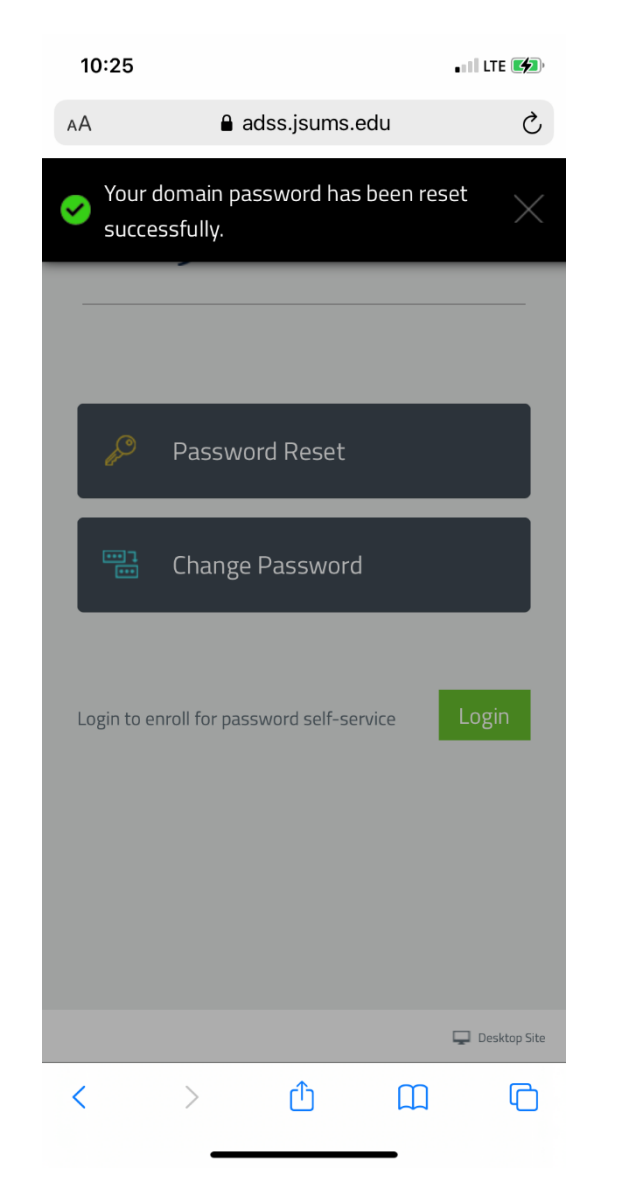

#### Select your email account then select "Next"

| 10:22    |                             | ••II LTE 💋 |
|----------|-----------------------------|------------|
| AA       | adss.jsums.edu              | 5          |
| 众        | Identity Verification       |            |
| O Duo    | Security                    | 03:08      |
| • Ema    | il Verification             |            |
| firstnar | ne.mi.lastname@students.jsu | ms.edu 🗸   |
|          |                             |            |
|          | 255222                      |            |
|          |                             |            |
| 255222   | 2                           | 🖓 🖾        |
|          |                             |            |
|          |                             |            |
|          |                             |            |
|          |                             |            |
|          |                             |            |
|          | <u>ک</u>                    |            |
| <        |                             |            |

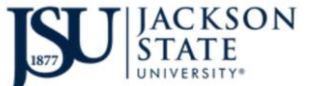

#### **D**ivision of Information **T**echnology *Reset your NetID Password on a mobile device*

# Copy the confirmation code from your JSU email account.

| 10:23                                                             | ••II LTE 🚮 |
|-------------------------------------------------------------------|------------|
| < Inbox                                                           | $\sim$     |
| noreply@jsums.edu<br>To: FirstName.Ml.LastName@students.jsums.edu | 10:23 AM   |

#### **Password Reset Confirmation**

Dear J0000000,

We understand that you want to reset your password/unlock account. To prove your identity, please enter this verification code in the password reset/unlock account page: 88573904

Regards, Administrator

日

5

C

#### Type your new NetID password in both boxes then type the six-digit captcha then select Reset.

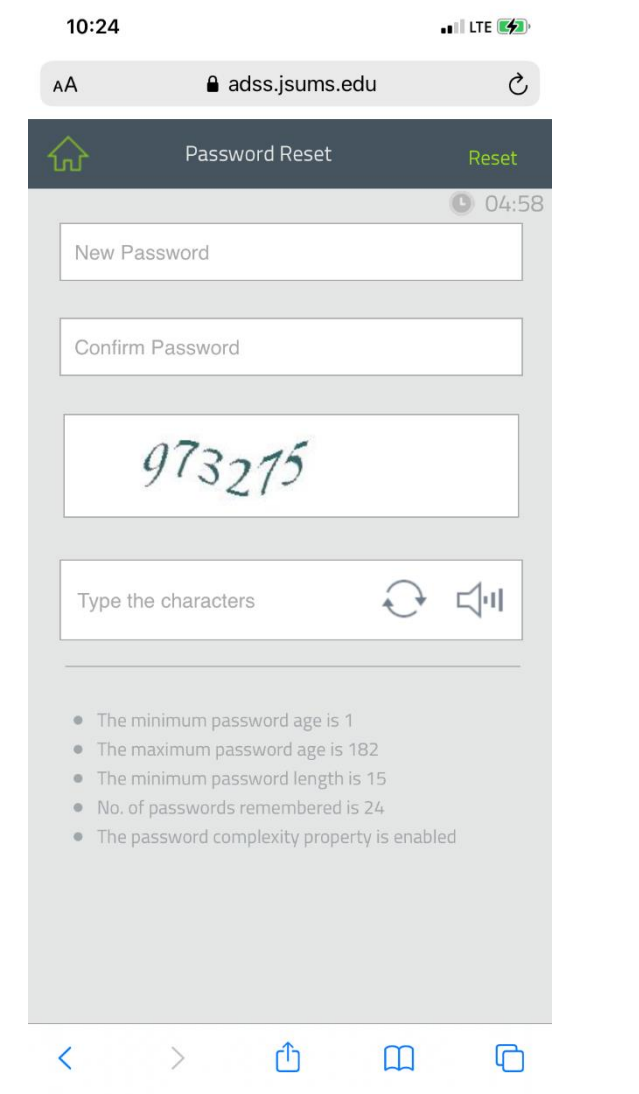

## Your NetID password was reset successfully.

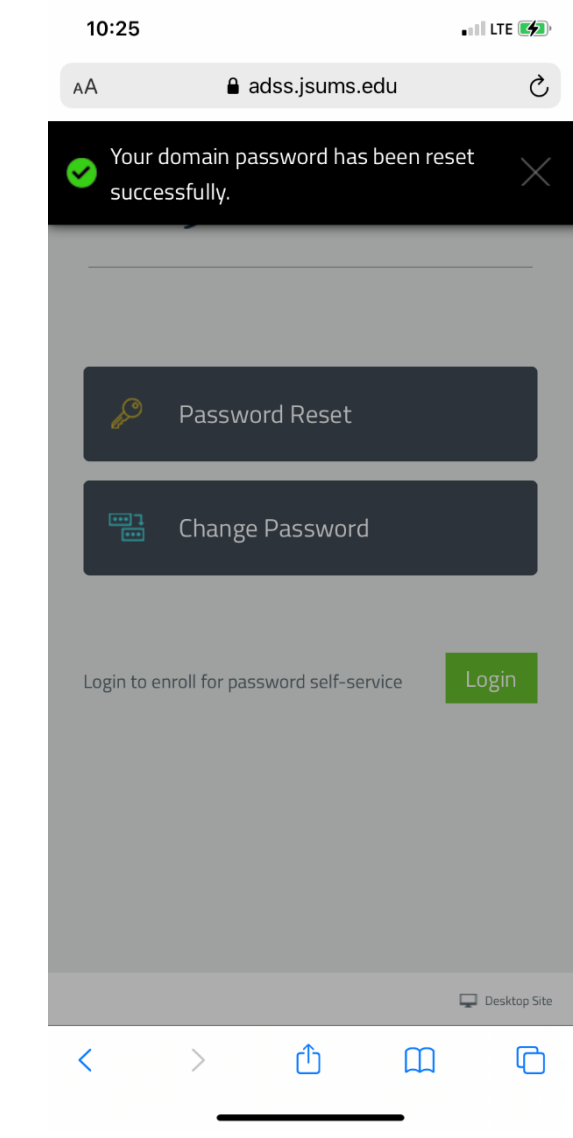